# meta analysis 📕

# L'objectif de ce script est de pouvoir faire une démonstration :

- De premier niveau (durée environ 30 à 40 minutes)
- De second niveau (Durée 1h) marqué « Facultatif »

# Nous allons utiliser 4 profils différenciés

- Marie comme Data Steward orienté marketing
- Pierre comme Data Steward Logistique et CDO
- John comme anglais (si besoin multilingue)
- Thomas pour le Data Mesh avec les Data Domains et les Data Products

# Encadrés verts avec numéro

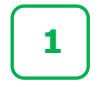

• Pour détailler les copies d'écran

# Démarrage de la démo

- Se signer avec le profil de Marie
  - Identifiant : Marie
  - MDP : meta190423

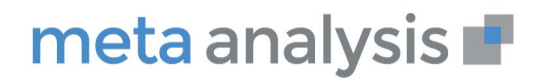

# **LE PORTAIL**

**Objectif : Mettre en évidence l'expérience utilisateur « simple » avec un portail paramétrable, une interface conviviale et un moteur de recherche puissant** 

Nous accédons au portail, qui est le point d'entrée principal de Meta Analysis

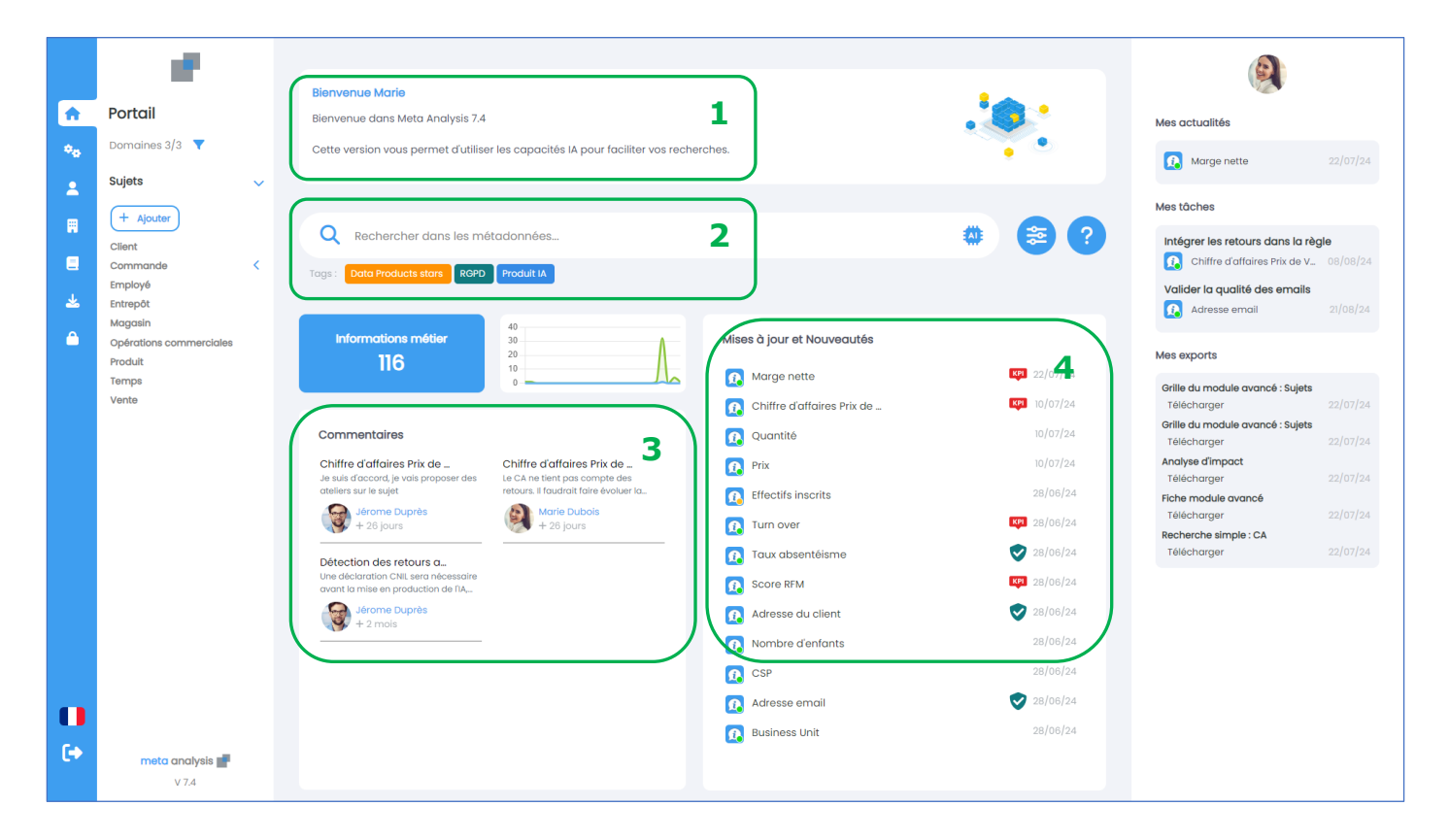

Le pavé du milieu est le pavé qui est partagé, c'est-à-dire que tout le monde verra les éléments équivalents

- **1** Il y a d'abord le **message de bienvenue** que nous pouvons paramétrer avec du texte et une image à la demande de nos clients
- 2 Nous avons « la recherche simple » de façon centrale et la notion de « Tags » qui permet donc de mettre un tag sur toutes les métadonnées
- 3 Nous avons les commentaires pour enrichir en mode collaboratif
- 4 Nous avons les mises à jour et les nouvelles informations avec 3 pictos : le picto des KPI (Key Performance Indicator) en rouge, le picto des données personnelles et le picto Nouveauté. L'information est avec des codes couleur correspondant à l'étape de validation des workflows

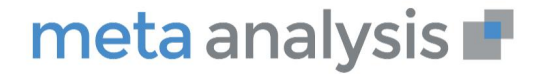

# Nous avons dans le pavé de droite les aspects personnels

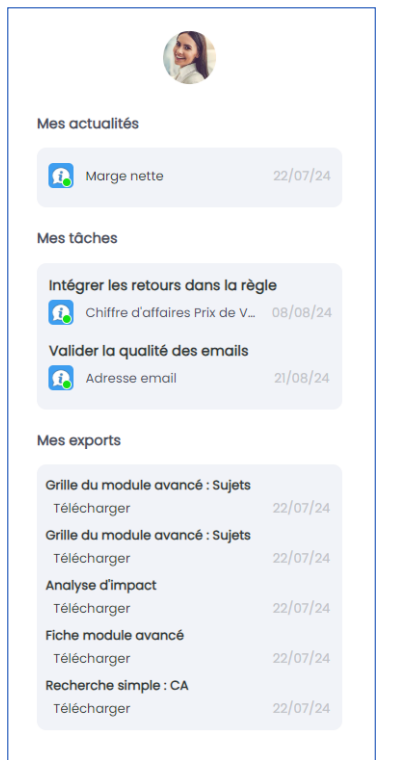

- **Mes actualités** : nous avons l'actualité des abonnements des 7 derniers jours. (les abonnements sont sur les sujets ou les fiches)
- Nous avons en dessous Mes tâches que nous devons réaliser, donc ce sont les tâches personnelles allouées par d'autres utilisateurs
- Mes exports exposent pendant 7 jours les exports demandés par l'utilisateur

# Menu de gauche avec les sujets (en fonction des droits sur les domaines)

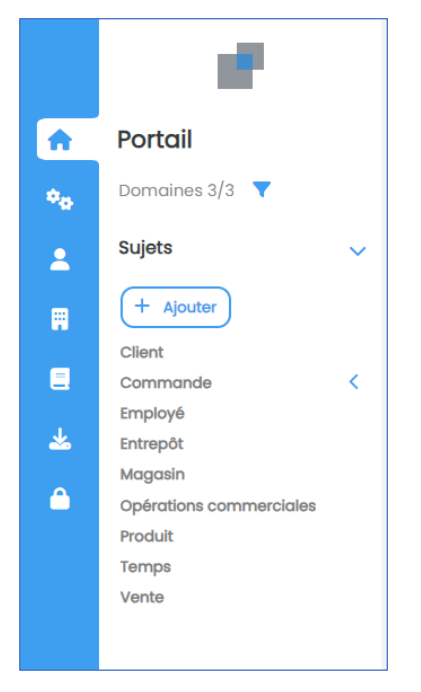

- Les domaines présentent les domaines de sécurité autorisés pour l'utilisateur
- Les sujets regroupent les informations
  - Balayer les sujets et sous sujets
  - Ouvrir Entrepôt puis Vente
- Dans « Vente », ouvrir « Chiffre d'affaires Prix de vente (CA PV) »

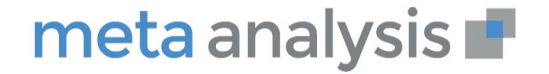

**Objectif : Expliquer que la fiche est totalement paramétrable en fonction du besoin et de l'état d'avancement du projet. L'ajout et la modification des variables sont réalisés dans le module administration des métadonnées** 

### 1 - Descriptif de la Fiche CA PV

- Nom
- Description
- Règle de gestion (indicateur calculé à partir d'indicateur élémentaires)
- Data Owner (utilisateur métier décideur des évolutions)
- Indicateur de KPI (indicateur clé de performance)

### 2 - Onglets

- Montrer les commentaires
- Onglet historique (avec toutes les évolutions)
- Les tâches affectées sur cette information

### 3 - Suivi

- Workflow de validation de cette information
- Abonnement sur cette information (avertissement quand changement)

|          | 18 A.                              |       | Q Rechercher dans    | s les métodonnées<br>Pour quitter le mode plein écran, appuyez sur [F11]     |  |
|----------|------------------------------------|-------|----------------------|------------------------------------------------------------------------------|--|
| <b>^</b> | Portail                            |       |                      |                                                                              |  |
| ۰.       | Domaines 3/3 🔻                     | La Ta | Chiffre d'affaire    | s Prix de Vente (CA PV) 📬                                                    |  |
| 2        | Sujets 🗸                           | CH    | namps Associations C | ommentaires Historique Táches                                                |  |
|          | + Ajouter                          | -     | <u> </u>             | · 2                                                                          |  |
|          | Client<br>Commande K               | (     | Domaine              | Retail                                                                       |  |
| *        | Employé<br>Entrepôt                |       | Nom                  | Chiffre d'affaires Prix de Vente (CA PV) 1                                   |  |
| Δ        | Magasin                            |       | Description          | Chiffre d'affaires au prix de vente. C'est le C.A uni ié dans l'organisation |  |
|          | Opérations commerciales<br>Produit |       | Règle de gestion     | [Prix]*[Quantité]                                                            |  |
|          | Temps                              |       | Type d'information   | Indicateur                                                                   |  |
|          | Vente                              |       | Data Owner           | Directeur Commercial                                                         |  |
|          |                                    |       | KPI                  |                                                                              |  |
|          |                                    |       | Donnée personnelle   | x                                                                            |  |
|          |                                    |       |                      |                                                                              |  |
|          |                                    |       |                      |                                                                              |  |

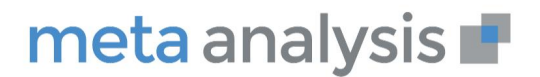

# LA RECHERCHE

### **Recherche simple :**

**Objectif : Faciliter l'expérience utilisateur avec un aperçu des résultats et une barre de filtre optimisée. Les pictos font ressortir les KPI et les données personnelles** 

- Marge
  - Résultat simple
  - Ouverture de la Marge nette avec la règle de gestion. Montrer que le coût logistique est simplement décrit. Sur la marge nette, il est inscrit une tâche pour la création de l'indicateur « Coût Logistique »
  - Exploration vers la Marge Brute
  - Bascule en anglais (et en chinois)

|     |                                               | Rechercher dans les métadonnées                                                |                                                                                 |                                                              |                                                                                        |
|-----|-----------------------------------------------|--------------------------------------------------------------------------------|---------------------------------------------------------------------------------|--------------------------------------------------------------|----------------------------------------------------------------------------------------|
|     | Filtres                                       | Q Marge                                                                        |                                                                                 | * 😂 🕐                                                        | <b>(</b>                                                                               |
| •   | Tri                                           |                                                                                |                                                                                 | <b>₽</b> - ×                                                 | Aperçu  Fiche complète                                                                 |
| ••• | Alphabétique 🔹                                | Résultats (3/4) Q Rechercher sur tous les cha                                  | Aucune suggestion n'a été trouvée                                               |                                                              | 👧 Marge nette                                                                          |
| *   | Domaines                                      | Tous M T                                                                       |                                                                                 |                                                              | Domaine                                                                                |
|     | Retail                                        | Résultats exacts                                                               |                                                                                 | *                                                            | Retail                                                                                 |
|     |                                               | 🚯 Marge brute                                                                  | 🚯 Marge nette 🚥                                                                 | 🚯 Taux de marge                                              | Nom<br>Marge nette                                                                     |
| *   | Informations métier ×<br>Types de métadonnées | Différence entre le prix de vente hors taxes et le prix de revient hors taxes. | Pour un distributeur, la marge nette est la marge brute ou la marge commerciale | Rapport entre la marge brute et le prix<br>d'achat hors taxe | Description<br>Pour un distributeur, la marge nette                                    |
| ۵   | Informations métier                           |                                                                                |                                                                                 | •                                                            | est la marge brute ou la marge<br>commerciale moins tous les coûts<br>de distribution. |
|     |                                               |                                                                                |                                                                                 |                                                              | Règle de gestion                                                                       |
|     |                                               |                                                                                |                                                                                 |                                                              | [Marge brute]- coût logistique                                                         |
|     |                                               |                                                                                |                                                                                 |                                                              | Type d'information                                                                     |
|     |                                               |                                                                                |                                                                                 |                                                              | Indicateur                                                                             |
|     |                                               |                                                                                |                                                                                 |                                                              | KPI                                                                                    |
|     |                                               |                                                                                |                                                                                 |                                                              | KPI                                                                                    |
|     |                                               |                                                                                |                                                                                 |                                                              | Donnée personnelle                                                                     |
|     |                                               |                                                                                |                                                                                 |                                                              | ×                                                                                      |
|     |                                               |                                                                                |                                                                                 |                                                              |                                                                                        |
|     |                                               |                                                                                |                                                                                 |                                                              |                                                                                        |

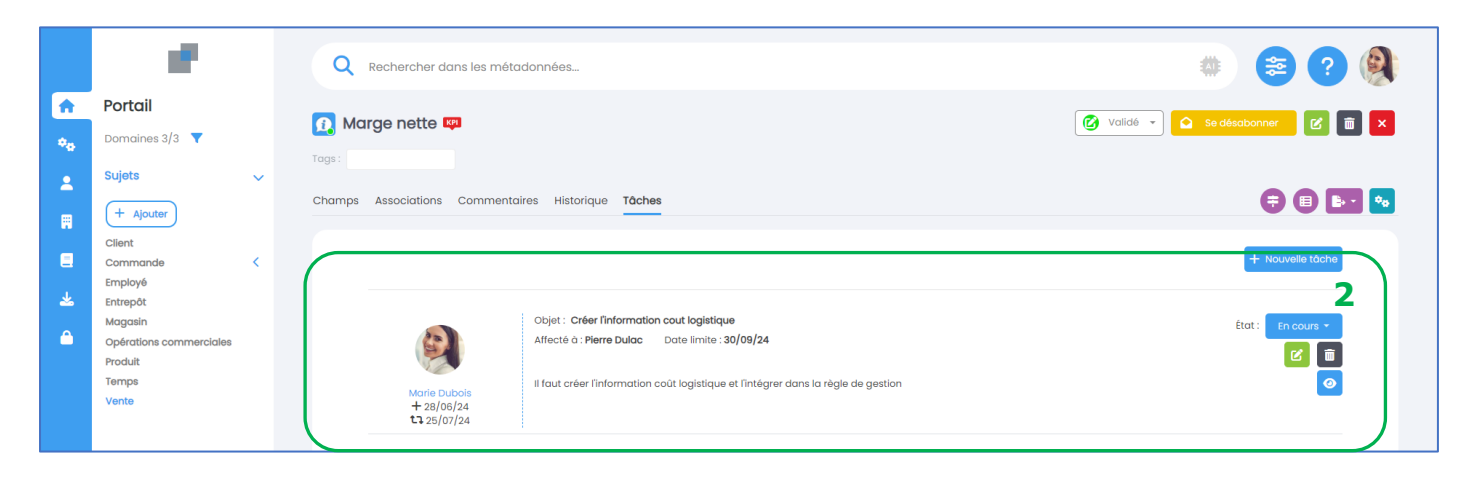

# meta analysis 📕

- CA Montrer les résultats, les suggestions et la recherche large
  - **1** On a d'abord **le résultat exact** qui est tel quel dans le nom de l'information.
    - Dans Afficher les suggestions le résultat démarre par l'objet de la recherche
    - Avec la recherche sur tous les champs, nous avons l'objet de la recherche qui peut être dans le contenu
  - O 2 Utiliser les filtres côté gauche qui sont dynamiques. Ils peuvent être neutralisés par désélection
  - o 3 Utiliser l'aperçu à droite en sélectionnant les éléments

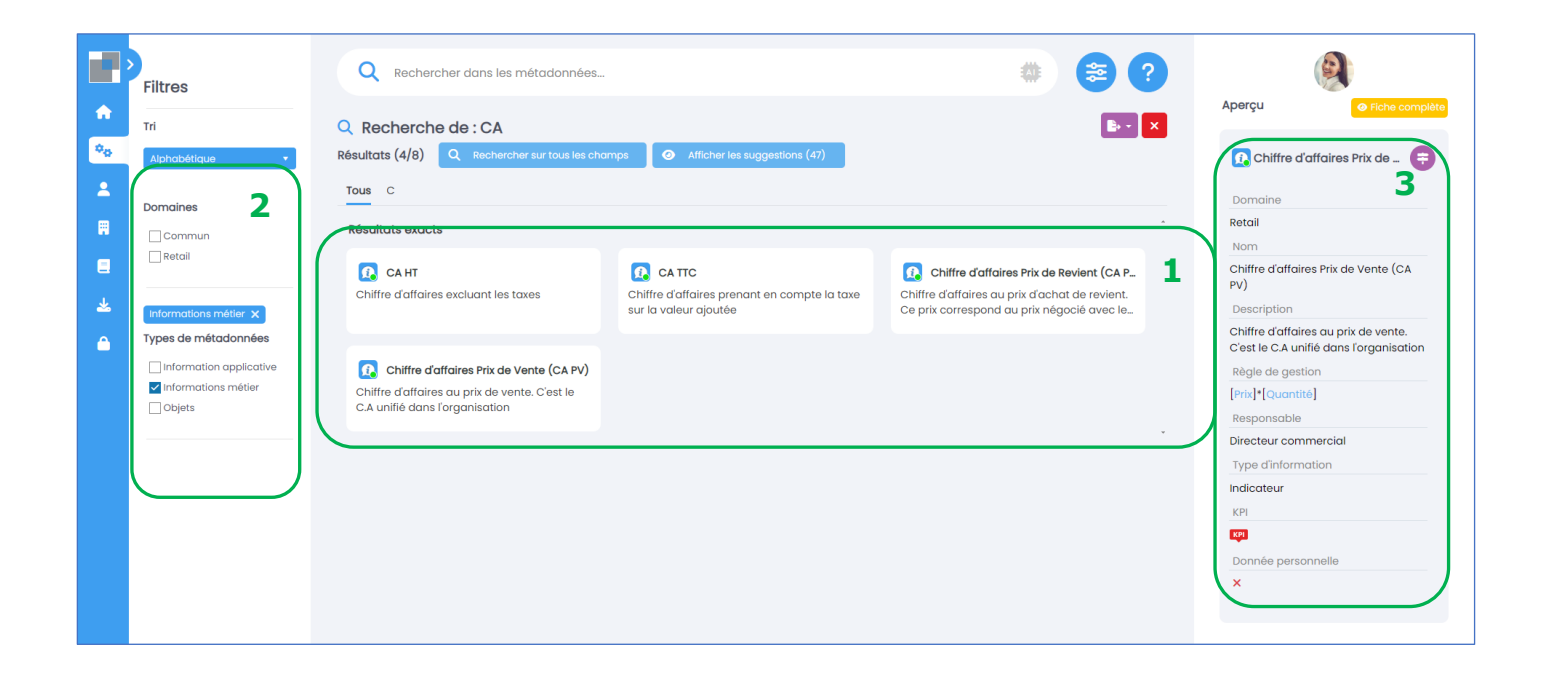

# meta analysis 📕

### **Recherche IA**

**Objectif : L'IA enrichit l'expérience utilisateur par la capacité de réaliser des recherches sémantiques et donc d'autoriser les saisies « inexactes » et les rapprochements sur des informations équivalentes** 

### Recherche sur Chiffre d'affaires (avec faute de saisie)

• Chiffre d'afaire (un seul f sans s) – résultat sans IA

|                                  | Filtres               | Rechercher dans les métadonnées Q Chiffre d'afaire                                                                                                |
|----------------------------------|-----------------------|----------------------------------------------------------------------------------------------------|
| <ul> <li>♠</li> <li>♦</li> </ul> | Tri<br>Alphabétique 🔹 | Résultats (o) Q Rechercher sur tous les champs Aucune suggestion n'a été trouvée                                                                  |
| 2                                |                       | Aucun résultat n'a été trouvé pour votre recherche. Vous pouvez afficher les suggestions ou élargir la recherche sur tous les champs descriptifs. |
|                                  |                       |                                                                                                    |

• Chiffre d'afaire (un seul f sans s) - résultat avec IA avec icône sélectionnée

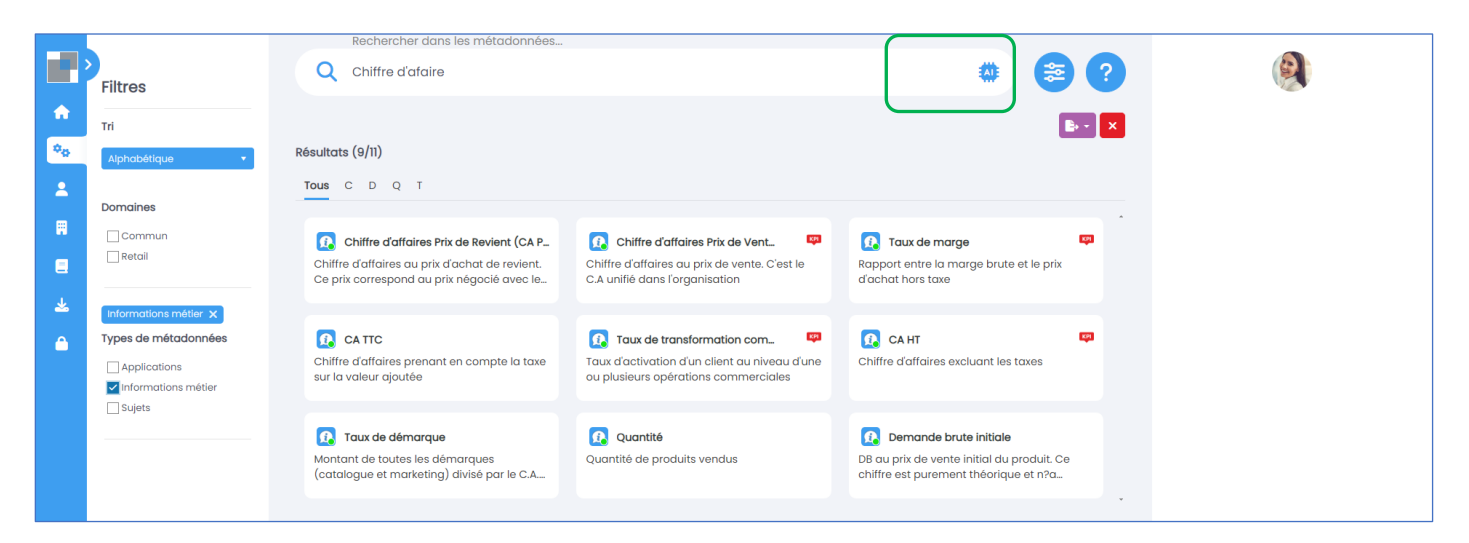

### Autres exemples avec résultat vide sans IA

- Pourcentage d'absence -> taux d'absentéisme
- Courriel -> email

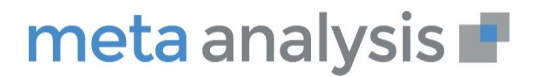

### Synonymes (dans Administration):

**Objectif : Les synonymes permettent de gérer les termes équivalents et les acronymes (abréviations) souvent utilisés comme QTE ou STK. Ils gèrent aussi les termes spécifiques à une organisation ou un pays** 

 Montrer TAD (signifiant Travail à Distance) avec les synonymes (activé par défaut)

|                                  | 1.1                                                                        | Q    | Rechercher dans les métadonnée           | Ŝ                                                              |        | 😂 ? 🌒                                          |
|----------------------------------|----------------------------------------------------------------------------|------|------------------------------------------|----------------------------------------------------------------|--------|------------------------------------------------|
| <ul> <li>♠</li> <li>♠</li> </ul> | Administration Personnalisation                                            | = sy | nonymes                                  |                                                                |        | 0                                              |
| <b>.</b>                         | Honixiow     Honixiow     Elistes de valeurs     Synonymes (IA)     # Tags |      | Nom du groupe :<br>Chiffre d'affaire     | Synonymes :<br>Chiffre daffaire CA                             | Appliq | :<br>Éditer                                    |
|                                  |                                                                            |      | télétravail<br>Stock                     | télétravail remote TAD Travail à distance tadiste<br>Stock STK | ~<br>~ | <ul> <li>✓ Éditer</li> <li>✓ Éditer</li> </ul> |
| Â                                |                                                                            | н    | Quantitě<br>< 1 >> ₩ 20 ▼ Éléments par p | Quantité QTE                                                   | ~      | Éléments 1-4 sur 4 O                           |

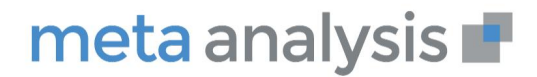

# Script de la démonstration Meta Analysis 7.5

# LES TAGS

En retournant sur le portail je peux sélectionner le **tag RGPD** pour montrer le résultat.

|          | Q Recherch                                  | her c | dans les méto                    | Idonnées                   |                                              |          | 2                      |
|----------|---------------------------------------------|-------|----------------------------------|----------------------------|----------------------------------------------|----------|------------------------|
|          |                                             |       |                                  |                            |                                              |          |                        |
|          |                                             |       |                                  |                            |                                              |          |                        |
|          | 1 A 1                                       |       | Q Rechero                        | cher dans les mé           | tadonnées                                    |          | 😂 ? 🌒                  |
| <b>^</b> | Portail Domaines 3/3                        |       | # RGPD                           |                            |                                              |          |                        |
| 1        | Sujets                                      | ~     | Vous n'avez pa:                  | s les droits suffisant     | s pour accéder à l'ensemble des métadonnée:  | s du tag |                        |
| =        | Client<br>Commande                          | <     | Type de méter Type               | adonnée ×<br>de métadonnée | : Nom de la métadonnée                       |          | ÷                      |
| *        | Employé<br>Entrepôt<br>Magasin              |       | <ul> <li>Type de méta</li> </ul> | li<br>donnée: Information  | EmailAdress<br>applicative                   |          |                        |
|          | Opérations commerciales<br>Produit<br>Temps |       |                                  |                            | ERP - Adresse du client<br>BI - Email client |          |                        |
|          | Vente                                       |       |                                  |                            | CRM - Email adress<br>ERP - customer email   |          | _                      |
|          |                                             |       | <ul> <li>Type de méta</li> </ul> | 💼<br>donnée: Information   | CRM - Email adress                           |          |                        |
|          |                                             |       |                                  | <b>D</b>                   | Adresse du client<br>Nombre d'enfants        |          |                        |
|          |                                             |       |                                  | <u>0</u>                   | Adresse email<br>Numéro de téléphone clients |          |                        |
|          |                                             |       | <ul> <li>Type de méta</li> </ul> | donnée: Tables             | Employees                                    |          |                        |
| 0        |                                             |       | <ul> <li>Type de méta</li> </ul> | donnée: Vues               | EmployeeView                                 |          |                        |
| •        | meta analysis 🖬                             |       | H 4 1 F                          | ₩ <b>20 ▼</b> Ék           | ments par page                               |          | Éléments 1-12 sur 12 O |

Depuis la 7.4, il est possible d'exporter le résultat des tags

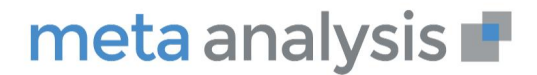

### L'EXTENSION WEB

**Objectif : Montrer la facilité d'accès au référentiel par l'extension web dans Chrome.** 

- Ouvrir le site web <u>https://www.lecoindesentrepreneurs.fr/les-indicateurs-financiers/</u>
- Sélectionner marge
- Clic droit de la souris, puis rechercher dans Meta Analysis
- Ouverture de l'extension web, avec filtre, recherche IA et accès direct à la fiche dans Meta Analysis

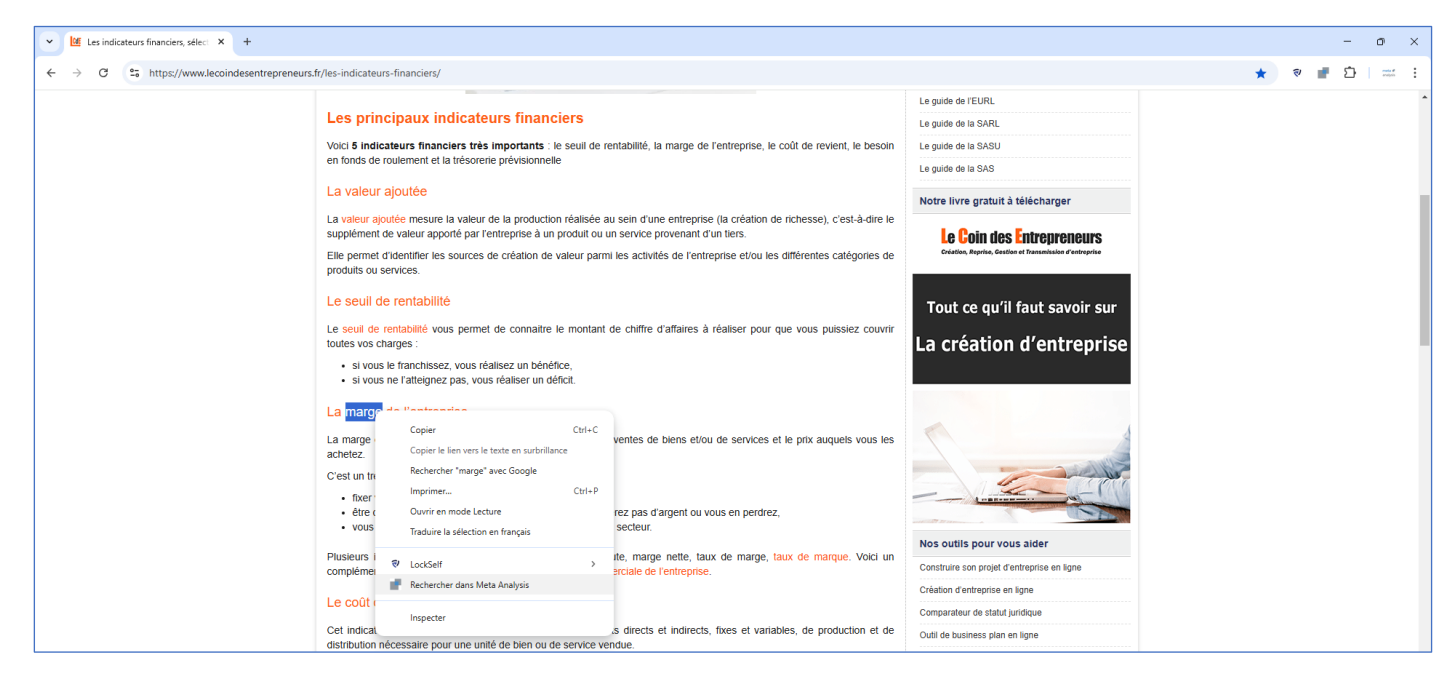

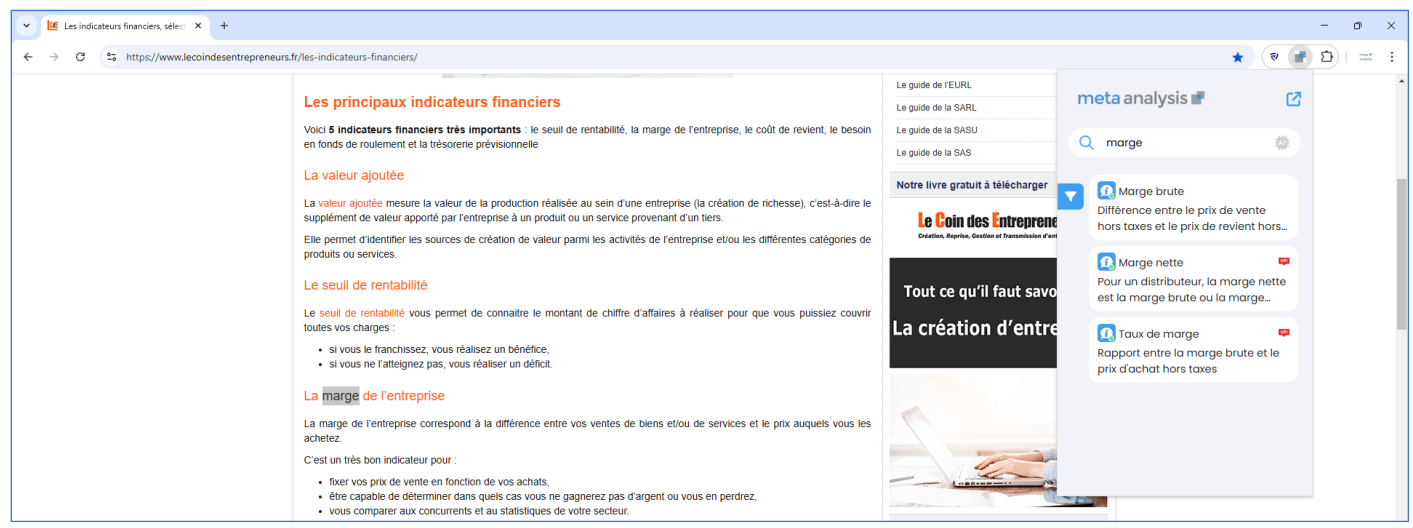

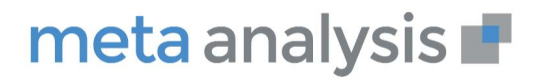

# LE MODULE AVANCE

### 1 - Présenter les différentes catégories et leur contenu dont

- La partie organisationnelle (projet, propriétaire, processus)
- La partie Fonctionnelle (contenu équivalent au portail)
- La partie applicative avec les applications et les informations applicatives
- La qualité de données (option)
- La cartographie du SI avec les bases, flux, reporting)

### Je vais dans informations pour montrer les pictos KPI et RGPD

| Domaine :                               | • inform |            | mations        | métier                                        |                                                                                                    | Domai                             | nes 1/1 🔻 🚺 | i 6- 8               |
|-----------------------------------------|----------|------------|----------------|-----------------------------------------------|----------------------------------------------------------------------------------------------------|-----------------------------------|-------------|----------------------|
| Organisationnel                         | < 1      | altes glis | ser un en-tête | e de colonne et déposer ici pour gr           | ouper par cette colonne.                                                                                                    |                                   |             |                      |
| Fonctionnel                             | × .      | 1          | 2.1            | Nom t i                                       | Description                                                                                                    | Data owner                        | j KPI       | : Donnée personnelle |
| Sujets  Informations métier  Applicatif |          | 0          | ٢              | Action commerciale                            | Ensemble permanent d'opérations adressé à une cible spécifique et qui<br>propose au travers d'une opération marketing de bénéficier d'une offre<br>commerciale spécifique            | Directeur commercial              |             |                      |
|                                         |          | 0          | 0              | Adresse du client                             | Adresse du client : nº, rue, batiment, code postal, ville, pays                                                                                                    | Directeur marketing               |             | •                    |
| Qualite de donnees                      | <b>S</b> | 0          | Validé         | Adresse email                                 | Adresse email du client                                                                                                    | Directeur marketing               |             | 0                    |
| Cartographie                            | <        | 0          | Ø              | Adresse magasin                               | Adresse complète du magasin (n°, batiment, rue, CP, Ville, Pays)                                                                                                    | Directeur commercial              |             |                      |
| Restitution                             | < ) i    | 0          | 0              | Année de commande                             | Année de commande                                                                                                    | Directeur commercial              |             |                      |
|                                         |          | 0          | 0              | Business Unit                                 | A Business Unit (or BU) is a brand in a country. Examples of BU: eMode<br>France, eMode Spain, Zozo England, Zozo US?                                                                | Directeur commercial              |             |                      |
|                                         |          | 0          | 0              | CA HT                                         | Chilfre d'affaires commercial, ne prenant pas en compte les taxes .                                                                                                    | Directeur commercial              |             |                      |
|                                         |          | 0          | 0              | CA TTC                                        | Chilfre d'affaires prenant en compte la taxe sur la valeur ajoutée                                                                                                    | Directeur commercial              |             |                      |
|                                         |          | 0          | 0              | Canal de communication                        | Canal de communication utilisé pour l'opération commerciale: tél,<br>Internet, boutiques, mailing                                                                                    | Directeur marketing               |             |                      |
|                                         |          | 0          | ٢              | Canal de paiement                             | "Mayen utilisé par le client pour payer sa commande Valeurs : Contre<br>remboursement, Chèque, Carte Kangourou, CB, Palement après livraison"                                        | Directeur commercial              |             |                      |
|                                         |          | 0          | 0              | Chiffre d'affaires Prix de Revient<br>(CA PR) | Chiffre d'affaires au prix d'achat de revient. Ce prix correspond au prix<br>négocié avec le fournisseur auquel on ajoute les frais annexes (coût de<br>transport, frais de douane?) | Directeur commercial              |             |                      |
|                                         |          |            | -              | Chiffre d'affaires Prix de Vente              |                                                                                                    | Planta and a second second second | -           |                      |

- Filtrer sur les **KPI**
- Faire glisser le Data Owner pour regrouper
- Montrer que je peux sauvegarder pour expliquer que je peux travailler avec mon DIRCO sur ses KPI

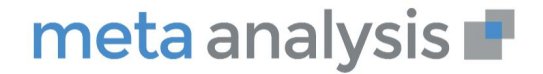

# Script de la démonstration Meta Analysis 7.5

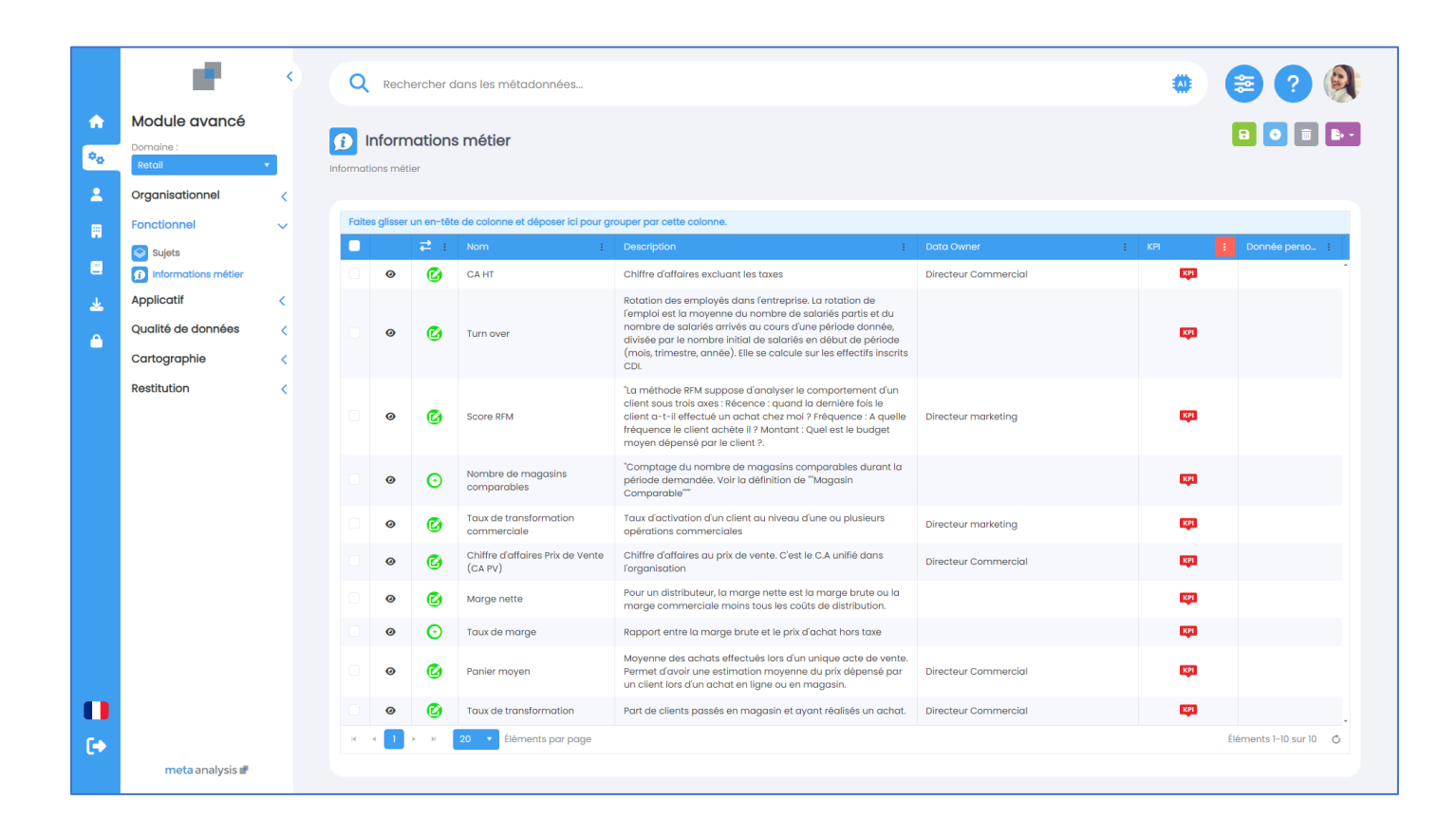

# meta analysis 📕

# **LES TACHES**

**Objectif : Favoriser le mode collaboratif d'enrichissement du référentiel en donnant la possibilité d'allouer des tâches (aux Data Stewards) et de suivre leur réalisation** 

En retournant sur le portail je vois (Marie) que dans ma partie personnelle j'ai une tâche que je dois réaliser attribuée par Pierre.

C'est une tâche de validation de la qualité sur l'adresse Email. Cette tâche m'a été attribuée par Pierre

|          | 1 M 1                                                                                  | Q Rechercher dans les métadonnées                                                               | ***              |
|----------|----------------------------------------------------------------------------------------|-------------------------------------------------------------------------------------------------|------------------|
| <b>A</b> | Portail                                                                                |                                                                                                 |                  |
| •••      | Domaines 3/3 🔻                                                                         |                                                                                                 |                  |
| *        | Sujets ~                                                                               | Tags: RCPD X<br>Champs Associations Commentaires Hista <mark>r</mark> ique <b>Tâches</b>        | = 🗉 📴 💀          |
|          | Client                                                                                 |                                                                                                 |                  |
|          | Commande <                                                                             |                                                                                                 | + Nouvelle tâche |
| <b>⊥</b> | Employé<br>Entrepôt<br>Magasin<br>Opérations commerciales<br>Produit<br>Temps<br>Vente | Objet : Valider la qualité des emails       Affecté à : Marie Dubois     Date limite : 21/08/24 | État: Créée -    |

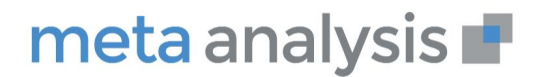

# LE DATA LINEAGE

Objectif : Le Data Lineage est le cœur du référentiel pour les utilisateurs avancés. Il permet d'enrichir la partie fonctionnelle par une saisie directe et une association. Après analyse par un spécialiste, il est sauvegardé et partagé avec les directions fonctionnelles

**Je recherche email**, je prends l'information email et je pars en analyse d'impact direct. Je me mets dans le contexte d'expliquer le cycle de vie

Je déroule la démo email

- Saisie dans l'ERP
- 1 Montrer l'application ERP et le stockage ERP
- Montrer le « mauvais » niveau de qualité dans l'ERP
- Développer le flux de DQ et l'alimentation de la BI
- 2 -Montrer le « bon » niveau de qualité dans la BI
- Identifier la donnée de référence (golden record) en jaune

La légende est dynamique et accompagne le Data Lineage

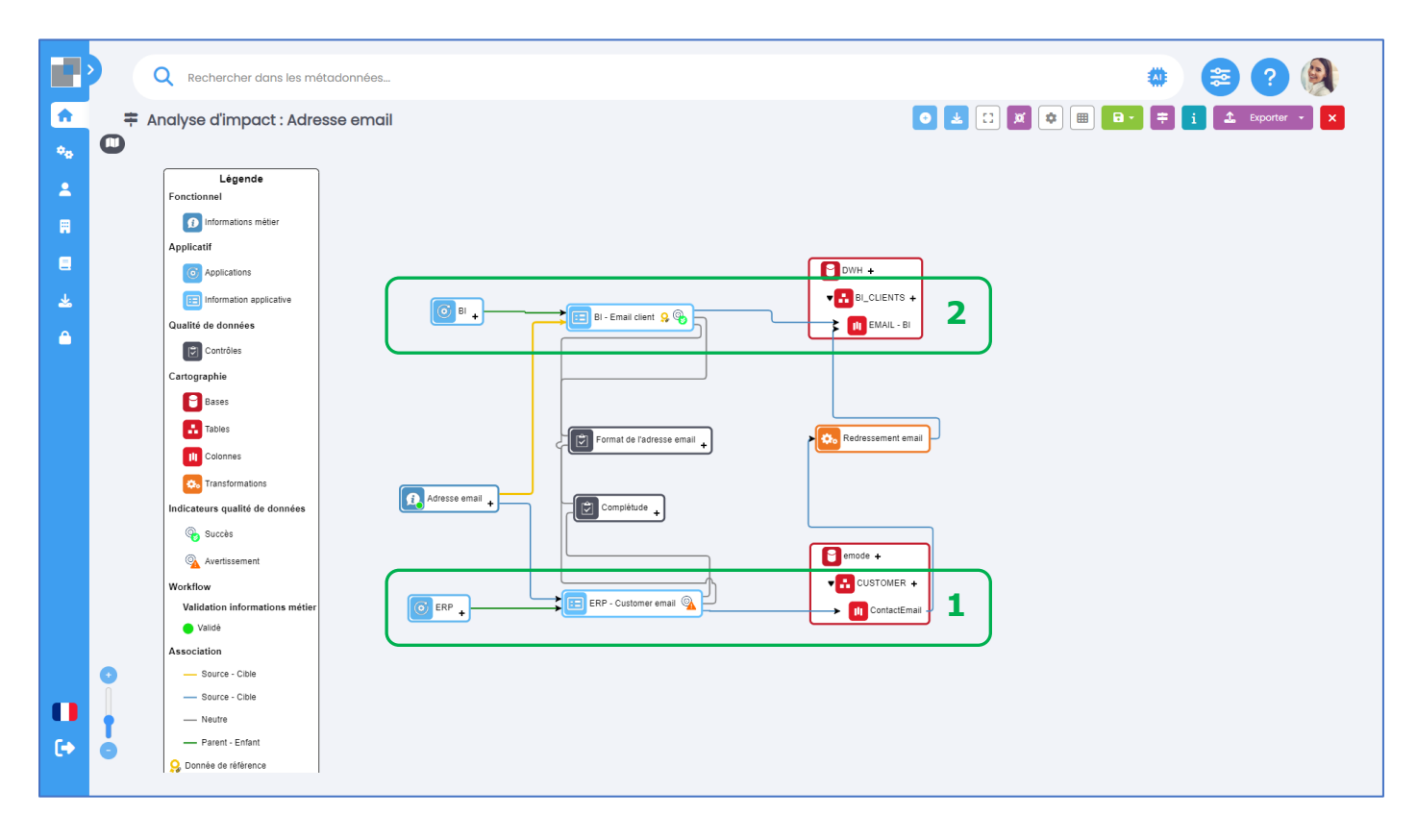

# meta analysis 📕

LA DATA QUALITY : Je montre la notion de double seuil dans la DQ sur ERP – Customer email

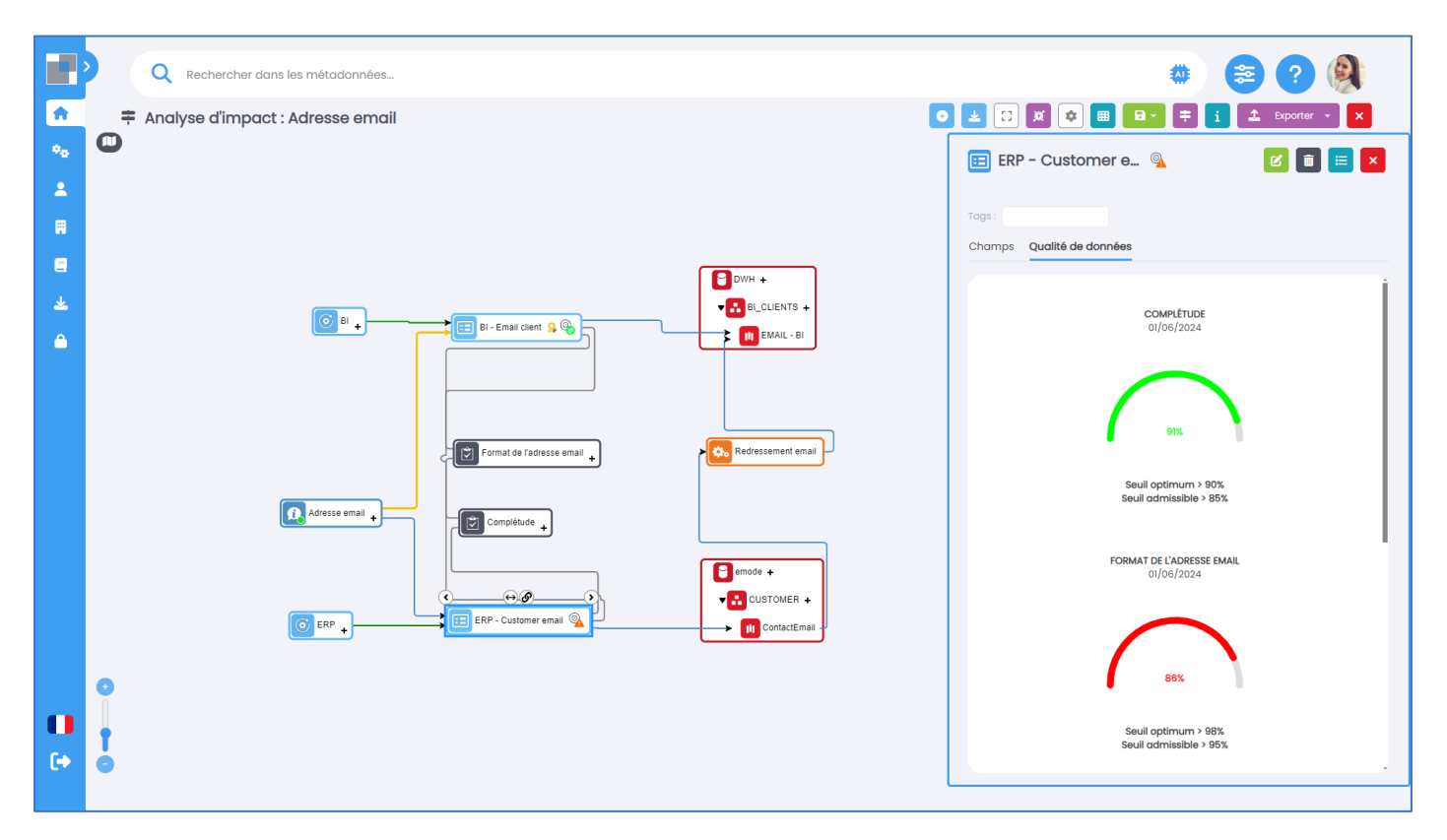

SAUVEGARDE et PARTAGE DU DL : Après la démo email. 1 - Je sauvegarde le DL avec le nom email - cycle de vie – date du jour et je le publie

|          | Q Rechercher dans les métadonnées  | 🇰 😑 😢 🛞                                 |
|----------|------------------------------------|-----------------------------------------|
| <b>A</b> | 茾 Analyse d'impact : Adresse email | 💿 🛃 🗔 🕱 🗢 🗐 📴 ≑ 🚺 🏦 Exporter 🔹 🗙        |
| •••      | 0                                  | Sauvegarder l'analyse d'impact 🛛 🛃 💌    |
| 2        | С рин +                            | 1.                                      |
|          |                                    | Description Cycle de vie email - 240724 |
|          |                                    | Publication                             |
| ₹        |                                    |                                         |
|          |                                    |                                         |
|          | Format de l'adresse email          |                                         |
|          | Address amal                       |                                         |
|          |                                    |                                         |
|          |                                    |                                         |
|          |                                    |                                         |
|          |                                    |                                         |
|          |                                    |                                         |

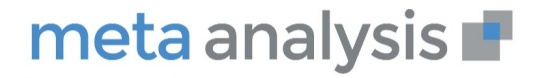

### Se signer avec le profil de Pierre

Identifiant : Pierre MDP : meta190423

### Utilisation d'un Data Lineage publié et partagé

Je vais ouvrir le DL de l'email qui vient d'être sauvegardé par Marie. **1** - Montrer que Pierre n'a rien fait mais peut réutiliser le DL sauvegardé et partagé

|                                             |          |                                                                                                    | _                                                                                                    |
|---------------------------------------------|----------|----------------------------------------------------------------------------------------------------|----------------------------------------------------------------------------------------------------|
|                                             | >        | Q Rechercher dans les métadonnées                                                                                                    |                                                                                                    |
| <ul> <li>♠</li> <li>♠</li> <li>▲</li> </ul> | <b>0</b> | Analyse d'impact : Adresse email                                                                                                    | ● ▲ □ ■ ● ● ● ◆ ≠ ▲ Exporter ● ×       Charger une analyse d'impact       Analyses d'impact publiées       Mes analyses d'impact |
|                                             |          | Client + Client & Adresse email C II. Email Client & C + E II. Email Client & C + E ERP - Customer email A + E ERP - Customer email + E ERP - Customer email + E E ERP - Customer email + E E ERP - Customer email + E E ERP - Customer email + E E ERP - Customer email + E E E ERP - Customer email + E E E E E E E E E E E E E E E E E E | Cycle de vie email - 230724 + 23/07/2024                                                                                         |

### **Création d'une information**

Pierre s'occupant d'une autre partie du référentiel je lui ai attribué une tâche sur le coût logistique

### Il va donc sur le sujet « Entrepôt » pour créer l'information « Coût logistique » - 1

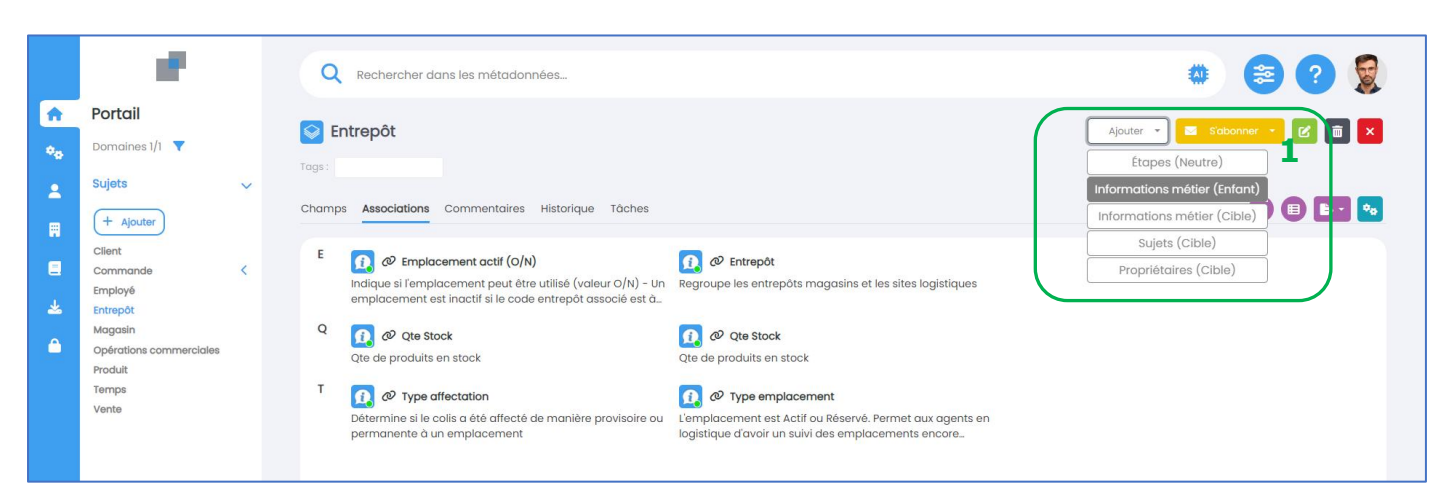

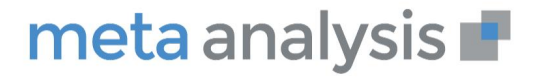

1

# Script de la démonstration Meta Analysis 7.5

Saisie de l'information « Coût logistique » et des variables - 1

|          | 1 M 1                                        | Q Rechercher dans les | s métadonnées 🏶 📚 ?                                        |   |
|----------|----------------------------------------------|-----------------------|------------------------------------------------------------|---|
| <b>A</b> | Portail                                      | _                     |                                                            |   |
| *0       | Domaines 1/1 🔻                               | Informations métie    | er 🕒                                                       | × |
|          | Sujets 🗸                                     | Champs                |                                                            |   |
|          | Client                                       | Domaine               | Retail                                                     |   |
| <b>.</b> | Commande <<br>Employé<br>Entrepôt<br>Maaasin | Nom                   | Coût logistique 1<br>Obligatoire                           |   |
| <u> </u> | Opérations commerciales<br>Produit           | Description           | Coût global de la logistique                               |   |
|          | Vente                                        | Règle de gestion      | Coût de transport + Coût de stockage + Coût de préparation |   |
|          |                                              | Type d'information    | E Information X                                            | × |
|          |                                              | Data Owner            | E togistque X                                              | × |
|          |                                              | KPI                   |                                                            |   |
|          |                                              | Synonymes             |                                                            |   |
|          |                                              | Donnée personnelle    | OFF                                                        |   |
|          |                                              | Pièce jointe          | Sélectionner                                               |   |

L'information « Coût logistique » apparaît comme « Nouveauté » dans le portail. Le picto orange indique que cet indicateur n'est pas encore validé

| Bienvenue Pierre<br>Bienvenue dans Meta Analysis 7.4<br>Cette version vous permet d'utilise                                                                                                    |                                                                                               |                                                     |                        |
|----------------------------------------------------------------------------------------------------|-----------------------------------------------------------------------------------------------|-----------------------------------------------------|------------------------|
| Q Rechercher dans les me<br>Togs : Data Products stars RGPD                                                                                                    | itadonnées<br>Prodult IA                                                                      |                                                     | * 😂 ?                  |
| Informations métier<br>117                                                                                                    | 40<br>30<br>20<br>10<br>0                                                                     | Mises à jour et Nouveautés                          | Nouveauté 🐖 25/07/24 1 |
| Commentaires                                                                                                    |                                                                                               | Nombre de magasins co                               | KPI 24/07/24           |
| Adresse email<br>Notre filiale canadienne appelle<br>Temail courriel. Il faudrait l'ajouter                                                                                                    | Chiffre d'affaires Prix de<br>Je suis d'accord, je vais proposer des<br>ateliers sur le sujet | <ul><li>Marge nette</li><li>Taux de marge</li></ul> | KP] 24/07/24           |
| אמוים babos גז אמוים אומיים אומיים אומיים אומיים אומיים אומיים אומיים אומיים אומיים אומיים אומיים אומיים אומיים<br>גרא אומיים אומיים אומיים אומיים אומיים אומיים אומיים אומיים אומיים אומיים אומיים אומיים אומיים אומיים אומיים אומי | + 29 jours                                                                                    | Effectifs inscrits                                  | 24/07/24               |

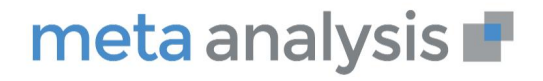

# Script de la démonstration Meta Analysis 7.5

**En fonction du timing** : Comme Data Steward Logistique, Pierre va maintenant étoffer le processus « Gestion des commandes

**1** - En sélectionnant la date de commande (déjà existante)

| Q Rechercher dans les métadonnées                                                                                                    |                                                      |  |
|----------------------------------------------------------------------------------------------------|------------------------------------------------------|--|
| Analyse d'impact : Commande Impact : Commande Impact : | Importer   Domaine   Type de métadonnée   Métadonnée |  |

### 2 – En ajoutant l'association

|                | Q Rechercher dans les métadonnées                                        | ی 😒 😂 🐲                           |   |
|----------------|--------------------------------------------------------------------------|-----------------------------------|---|
| •              | 茾 Analyse d'impact : Commande                                            | S 2 3 x 2                         | 7 |
| ¢ <sub>0</sub> | ⓐ ⊕∅                                                                     | Nouvelle association              | , |
| - 2            | ↓ I - Réception → Date de commande →                                     | Origine 🚺 1 - Réception           |   |
| Ħ              |                                                                          | Destination Date de commande      |   |
|                |                                                                          | Type d'association Source - Cible |   |
| *              | Commande                                                                 |                                   |   |
| •              | 2 - Traitement<br>1 - Prélévement<br>1 2 - Emballage<br>T 3 - Etiquetage | Description                       |   |
|                | Adresse du client 📚 🔶                                                    |                                   |   |

Il est aussi possible de créer la tâche « saisie de la commande » et de l'associer. Il va sauvegarder le processus avec le nom Gestion des commandes – Date du jour et le publier

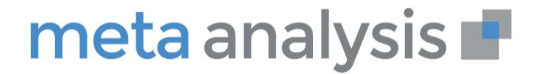

### Data lineage technique

**Objectif : La cartographie du SI est réalisée par des connectivités robotisées. Ce Data Lineage technique (couleurs chaudes) est donc réalisée automatiquement (associations comprises)** 

- Aller dans Document
- Ouvrir « Performance commerciale »
- Dans Data Lineage, charger une analyse d'impact déjà préparée
- L'intégralité de ce DL est réalisé par des métadonnées techniques chargées automatiquement

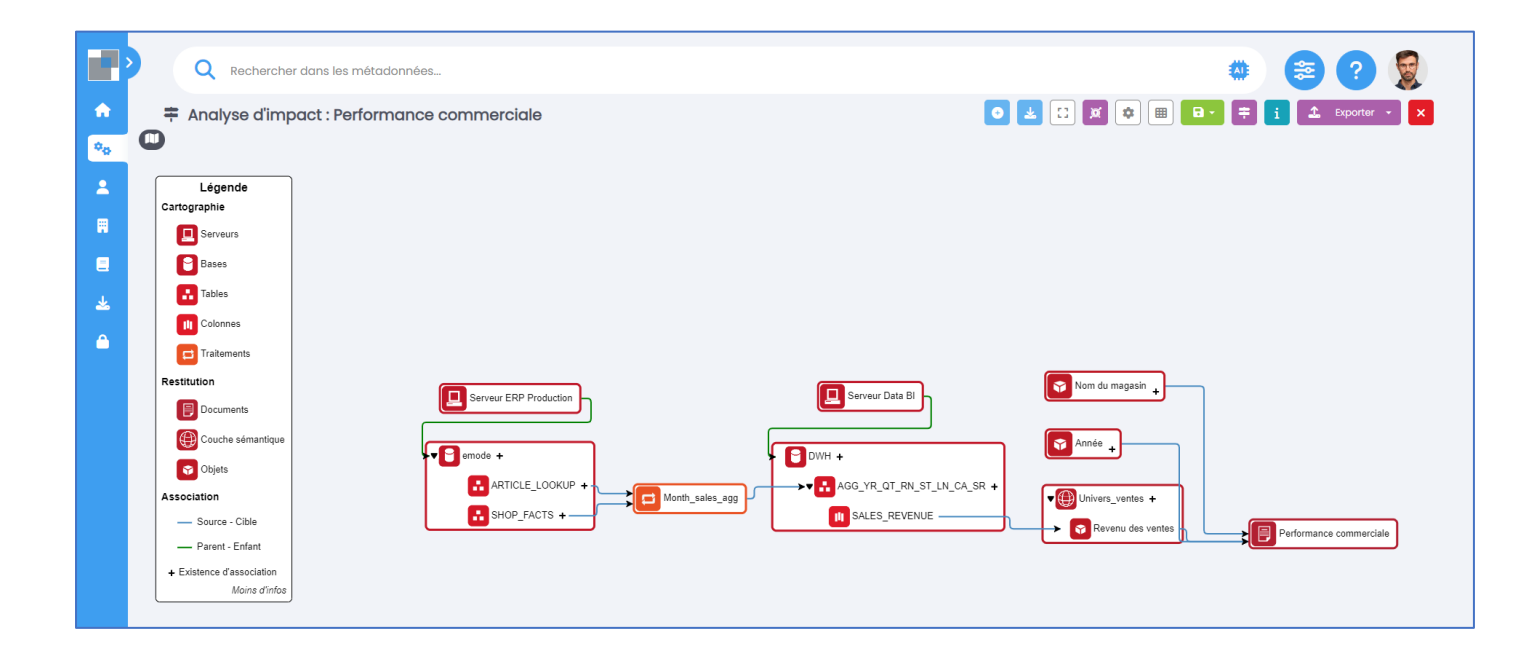

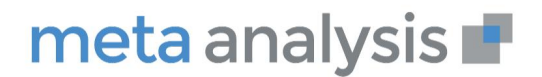

# DATA MESH (facultatif)

### Se signer avec le profil de Thomas

Identifiant : Thomas MDP : meta190423

**Objectif : Le Data Mesh répond à un besoin d'autonomie sur les données des utilisateurs des Data Domains. Il peuvent utiliser leurs Data Products sur leur environnement. La gouvernance fédérée assure la cohérence d'ensemble** 

#### Portail

Montrer les différents domaines de sécurité et les data domaines

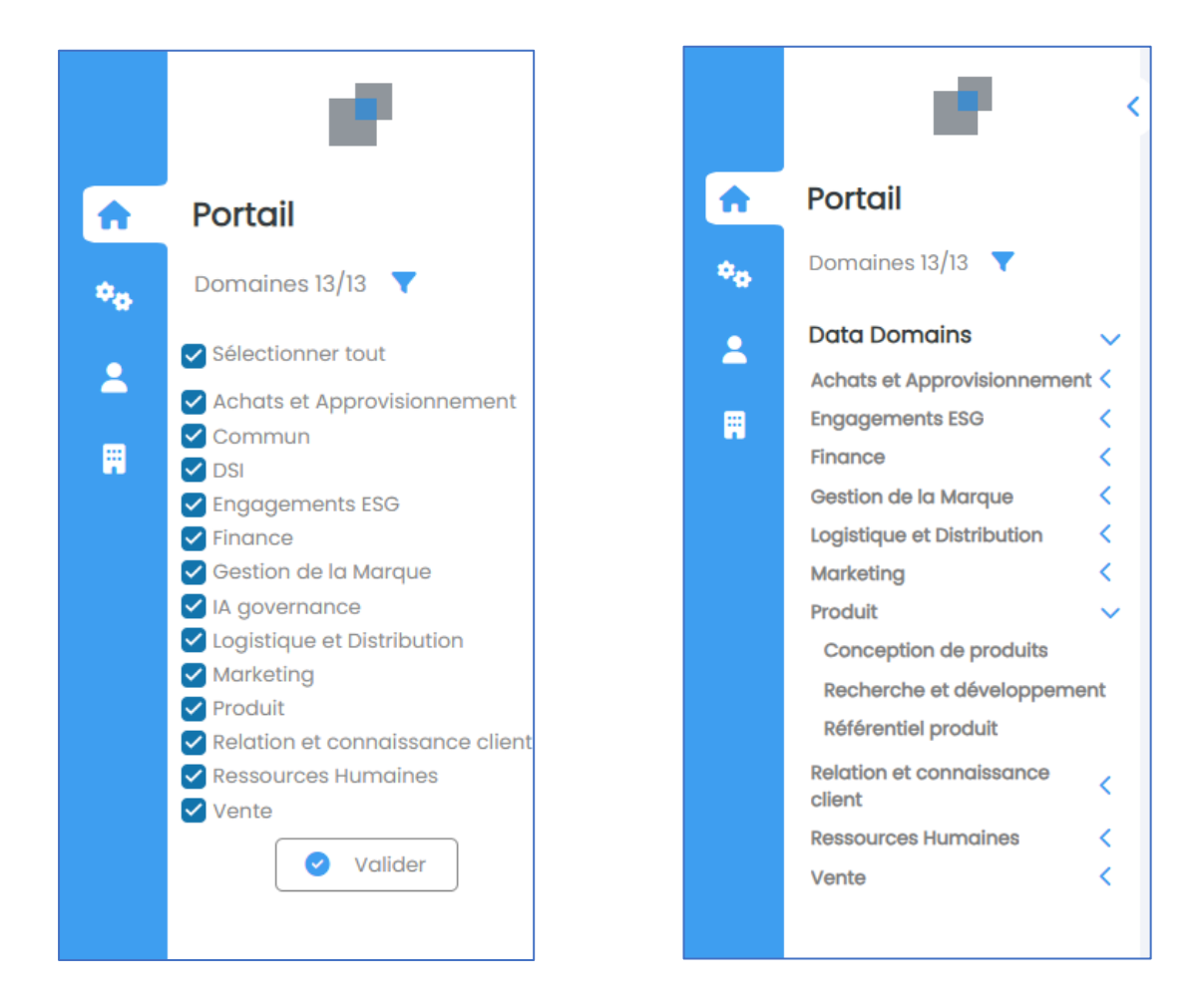

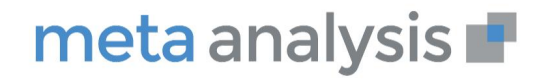

# Script de la démonstration Meta Analysis 7.5

Cliquer sur le tag « Data Products Star »

Ouvrir le data product « Catalogue de produits »

- Montrer le Data lineage métier : Data Owner, Domaine, Use cases
- Montrer le Data lineage technique : implémentation concrète du data product sous forme de table

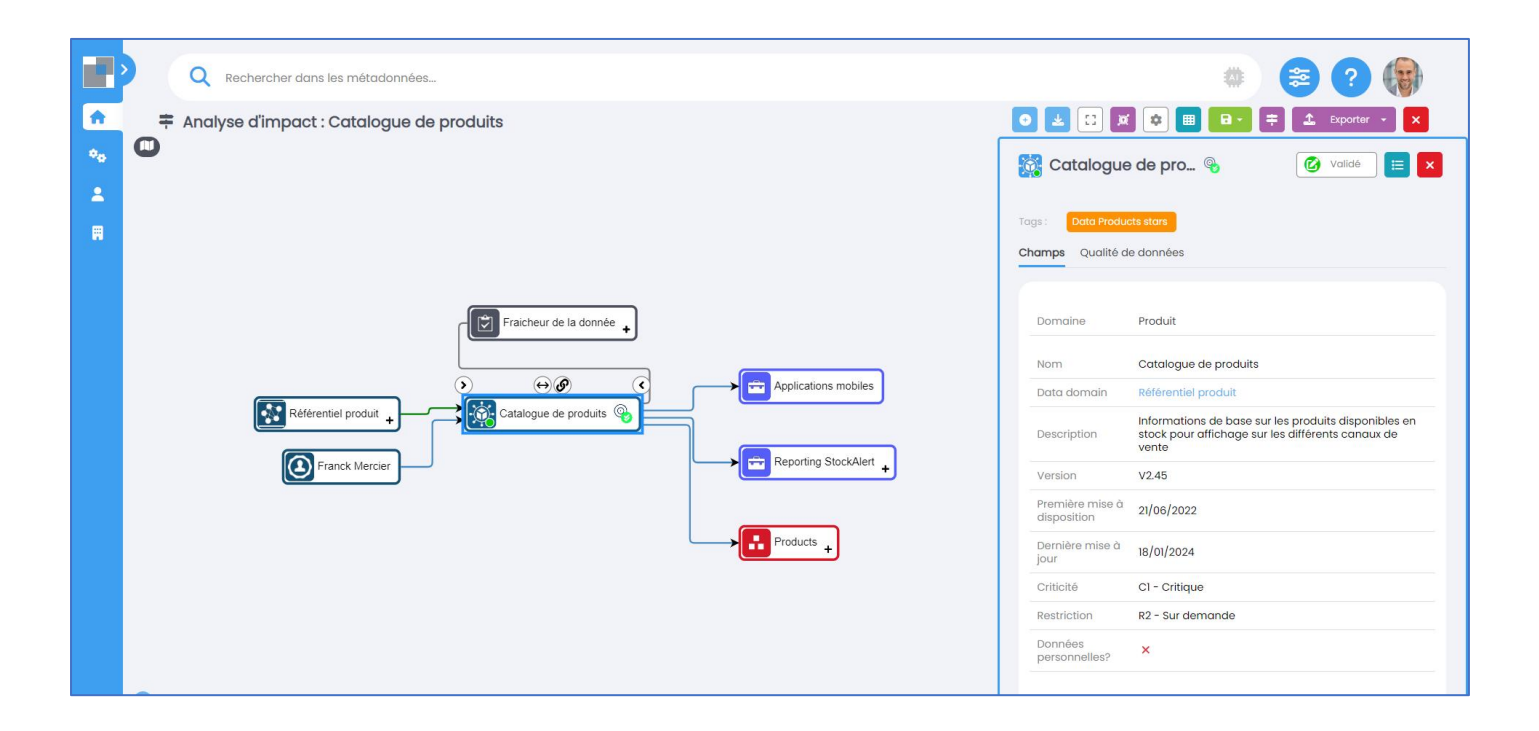

# meta analysis 📕

# **GOUVERNANCE DE L'IA (facultatif) – profil de Thomas**

**Objectif : La traçabilité des produits IA est une obligation dans le cadre de l'EU AI act. Cela permet de suivre les données sources et leur qualité et de contrôler la notion de risque sur l'IA** 

#### Ouvrir le tag « Produit IA »

|          | 1 C                                | Q Rechercher dans les métadonnées         | ی 😒 😂                |
|----------|------------------------------------|-------------------------------------------|----------------------|
| <b>^</b> | Portail                            | the Decade de 14                          |                      |
| •••      | Domaines 3/3 🔻                     | # Produit IA                              |                      |
| 2        | Sujets 🗸                           | † Type de métadonnée 🗴                    |                      |
|          | + Ajouter                          | Type de métadonnée i Nom de la métadonnée | :<br>:               |
|          | Client                             | * Type de métadonnée: Produit IA          | •                    |
|          | Commande <                         | Détection des retours abusifs             |                      |
| *        | Employe<br>Entrepôt                | Génération de description produit         |                      |
|          | Magasin<br>Opérations commerciales | Chatbot SAV                               |                      |
|          | Produit                            | H 🔫 1 🕨 H 🛛 20 🔹 Éléments par page        | Éléments 1-3 sur 3 💍 |
|          | Temps                              |                                           |                      |
|          | Vente                              |                                           |                      |

# Afficher le Data Lineage « Chatbot SAV »

- Montrer les données en entrée
- La politique
- Les éléments sur l'association politique-Produit
- Le descriptif du produit IA

|          | Q Rechercher dans les métadonnées  |     |                                 |                                                                                 |
|----------|------------------------------------|-----|---------------------------------|---------------------------------------------------------------------------------|
| <b>n</b> | ≠ Analyse d'impact : Chatbot SAV   | •   | 👱 🖸 🗖                           | 🖈 🎟 🕞 🗧 🗱 🏝 Exporter 👻 🗙                                                        |
| •••      | 0                                  | Æ   | Chatbot S                       | AV 🕏 🛛 💼 💌                                                                      |
| 2        |                                    |     |                                 |                                                                                 |
|          |                                    | Tag | IS: Produit IA                  |                                                                                 |
|          |                                    | Cho | amps                            |                                                                                 |
| ۵        |                                    |     | Domaine                         | IA governance                                                                   |
|          | Protection des données personelles |     | Nom                             | Chatbot SAV                                                                     |
|          |                                    |     | Description                     | Chatbot pour les demandes SAV.<br>Basé sur un agent conversationnel commercial. |
|          |                                    |     | Responsable                     | Equipe Relation et connaissance client                                          |
|          | ContactVame +                      |     | Version                         | V2.3                                                                            |
|          |                                    |     | Etat                            | Actif                                                                           |
|          |                                    |     | Finalité                        | Traitement premier niveau des demandes client                                   |
|          | Country +                          |     | Impact<br>opérationnel          | C2 - Majeur                                                                     |
|          |                                    |     | Classification<br>technologique | Outil intégré                                                                   |
|          |                                    |     | Risque                          | Risque limité                                                                   |

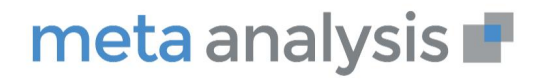

### **MULTILINGUE** (facultatif)

### Se signer avec le profil de John

Identifiant : John MDP : meta190423

**Objectif : Montrer que Meta Analysis est nativement multilingue contenantcontenu dans une optique internationale** 

### **GESTION**

#### Se signer avec le profil de Pierre

Identifiant : Pierre MDP : meta190423

Montrer tous les modules de gestion avec focus sur :

 Analyses d'impact (cela permet de partager les DataLineage réalisés par des spécialistes)

|     | - <b>1</b>         | Q Rechercher dans les métadonnées |                                                  |                                                                                      |                                                                                                    |                                                                                                    |                                                                                                    |                                                        |     |  |  |  |  |  |  |  |
|-----|--------------------|-----------------------------------|--------------------------------------------------|--------------------------------------------------------------------------------------|----------------------------------------------------------------------------------------------------|----------------------------------------------------------------------------------------------------|----------------------------------------------------------------------------------------------------|--------------------------------------------------------|-----|--|--|--|--|--|--|--|
| n G | Gestion            | <b>≠</b> /                        |                                                  |                                                                                      |                                                                                                    |                                                                                                    |                                                                                                    |                                                        |     |  |  |  |  |  |  |  |
| , c | Commentaires       | Analy                             | Analyses d'impact publiées Mes enalyses d'impact |                                                                                      |                                                                                                    |                                                                                                    |                                                                                                    |                                                        |     |  |  |  |  |  |  |  |
| w   | Vorkflow           |                                   |                                                  |                                                                                      |                                                                                                    |                                                                                                    |                                                                                                    |                                                        |     |  |  |  |  |  |  |  |
| Q   | Qualité de données |                                   |                                                  |                                                                                      |                                                                                                    |                                                                                                    |                                                                                                    |                                                        | Î   |  |  |  |  |  |  |  |
| 4   | Analyses d'impact  |                                   | Faites gli                                       | sser un en-tête de colonne et déposer ic                                             | ci pour grouper par cette colonne.                                                                                                    |                                                                                                    |                                                                                                    |                                                        |     |  |  |  |  |  |  |  |
|     |                    |                                   |                                                  |                                                                                      |                                                                                                    |                                                                                                    |                                                                                                    |                                                        |     |  |  |  |  |  |  |  |
| т   | âches              |                                   | •                                                | Type de métadonnée                                                                   | Métadonnée :                                                                                                    | Description                                                                                                    | Dernière visualisation                                                                                                    | Nombre de visualisations                               | ÷., |  |  |  |  |  |  |  |
| т   | âches              |                                   | •                                                | Type de métadonnée :<br>Processus                                                    | Métadonnée E<br>Commande                                                                                                    | Description :<br>Processus de commande                                                                                                    | Dernière visualisation<br>28/06/2024 15:14                                                                                                    | Nombre de visualisations                               | 1   |  |  |  |  |  |  |  |
| т   | âches              |                                   | • •<br>• •                                       | Type de métadonnée     :       Processus                                             | Métodonnée         I           Commande         I           Performance commerciale         I                                             | Description         :           Processus de commande            Performance commercial - DL technique                                                                                                    | Dernière visualisation           28/06/2024 15:14           22/07/2024 15:30                                                                                                    | Nombre de visualisations     4 8                       | :   |  |  |  |  |  |  |  |
| т   | äches              |                                   | <ul> <li>Ø</li> <li>Ø</li> <li>Ø</li> </ul>      | Type de métadonnée     i       Processus     Documents       Documents     Documents | Métadonnée         i           Commande         Performance commerciale           Performance commerciale         Performance commerciale | Description         I           Processus de commande         Performance commercial - DL technique           Performance commerciale - Analyse source         Performance commerciale - Analyse source                                                                        | Demilere visualisation           28/06/2024 15:14           22/07/2024 15:30           24/07/2024 18:04                                                                                  | Nombre de visualisations     4     8     3             | 1   |  |  |  |  |  |  |  |
| т   | äches              |                                   | • • • • • • • • • • • • • • • • • • •            | Type de métodonnée i<br>Processus<br>Documents<br>Documents<br>Informations métier   | Métadonnée     i       Commande     E       Performance commerciale     E       Adresse email     E                                       | Description         I           Processus de commande         Performance commercial - DL technique           Performance commerciale - DL analyse source         Analyse source           Cycle de vie email - 230724         Circle                                          | Demilere visualisation<br>28/06/2024 15:14<br>22/07/2024 15:30<br>24/07/2024 18:04<br>25/07/2024 08:06                                                                                   | Nombre de visualisations     4     8     3     7       | *   |  |  |  |  |  |  |  |
| т   | äches              |                                   |                                                  | Type de métadonnée à<br>Processus<br>Documents<br>Informations métier<br>Documents   | Métadonnée     i       Commande     i       Performance commerciale     i       Adresse email     i       Performance commerciale     i   | Description         E           Processus de commande         Performance commercial - DL           Performance commerciale - Analyse source         Cycle de vie email - 230724           Analyse d'impact performance - 230724         Analyse d'impact performance - 200724 | Demilére visualisation           28/06/2024 15:14           22/07/2024 15:30           24/07/2024 15:30           25/07/2024 18:04           25/07/2024 18:04           25/07/2024 11:46 | Nombre de visualisations     4     S     3     7     2 | *   |  |  |  |  |  |  |  |

• Tâches : liste de tâches en cours centralisée

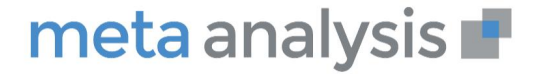

# **LES IMPORTS**

• Présenter le module d'import CSV

|                                  | 1                                                                                     | × | Q            | Rech       | ercher dans   | s les métadonr  | nées               |                   |           |       |   |       |       |       |          |                     |        | **  | ?               |   |
|----------------------------------|---------------------------------------------------------------------------------------|---|--------------|------------|---------------|-----------------|--------------------|-------------------|-----------|-------|---|-------|-------|-------|----------|---------------------|--------|-----|-----------------|---|
| <ul> <li>♠</li> <li>♠</li> </ul> | Import<br>Domaine :<br>Retail                                                         |   | - <b>5</b> M | etado      | nnées         |                 |                    |                   |           |       |   |       |       |       |          |                     | 0      |     |                 |   |
| 2                                | CSV                                                                                   | < | ~            | Sauvegan   | der 🛇 Anni    | uler            |                    |                   |           |       |   |       |       |       |          |                     |        |     |                 |   |
| Ħ                                | CSV Automatique                                                                       | ~ | Fait         | es glisser | un en-tête de | colonne et dépo | ser ici pour group | er par cette colo | nne.      |       |   |       |       |       |          |                     |        |     |                 |   |
|                                  | + Ajouter une                                                                         |   |              | ,          | Historique :  | Alias           | Agent :            | Descript          | Périodici | Jours | 1 | Heure | Param | ièt i | Statut ( | Date (d             | Activé |     | Priorită 🚯      |   |
|                                  | planification                                                                         |   |              | C          | 0             | D:\mounts       | Agent Azure        |                   | Immédiat  |       |   |       |       | 9     | ×        | 14/06/2024<br>10:40 | ~      |     | 5               | * |
| <b>~</b>                         | -SV métadonnées                                                                       |   | 14           | -          | » н 20        | Éléments p      | ar page            |                   |           |       |   |       |       |       |          |                     |        | Élé | ments 1-1 sur 1 | Ċ |
| <u> </u>                         | -SV associations                                                                      |   |              |            |               |                 |                    |                   |           |       |   |       |       |       |          |                     |        |     |                 |   |
|                                  | <ul> <li>SV qualité de données</li> <li>CSV traductions de<br/>métadonnées</li> </ul> |   |              |            |               |                 |                    |                   |           |       |   |       |       |       |          |                     |        |     |                 |   |
|                                  | Base de données                                                                       | < |              |            |               |                 |                    |                   |           |       |   |       |       |       |          |                     |        |     |                 |   |
|                                  | ETL                                                                                   | < |              |            |               |                 |                    |                   |           |       |   |       |       |       |          |                     |        |     |                 |   |
|                                  | Data Visualisation                                                                    | < |              |            |               |                 |                    |                   |           |       |   |       |       |       |          |                     |        |     |                 |   |
|                                  |                                                                                       |   |              |            |               |                 |                    |                   |           |       |   |       |       |       |          |                     |        |     |                 |   |

- Expliquer l'intérêt : Business Glossary et technique
- Montrer le menu des autres imports type Snowflake, Talend ou Power BI (sans rentrer dans les détails)

### L'ADMINISTRATION FONCTIONNELLE

Montrer tous les modules d'administration avec focus sur

- Rôles : Ouvrir CDO et montrer tous les onglets
- Utilisateurs et attribution des rôles
- Domaines : expliquer les domaines de sécurité

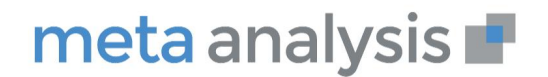

**Objectif : Le métamodèle de Meta Analysis est très souple et puissant. Il permet de s'adapter aux demandes clients par simple modification, ajout de variable et ajout de métadonnées et d'associations** 

**Métadonnées : Ouvrir « Informations métier »** et montrer la simplicité d'ajout d'une variable

|          | Rechercher dans les métadonnées                                        |   |        |                |                         |                                    |                         |             |             |             |          |            |            |           | 😂 🕐 👮    |  |
|----------|------------------------------------------------------------------------|---|--------|----------------|-------------------------|------------------------------------|-------------------------|-------------|-------------|-------------|----------|------------|------------|-----------|----------|--|
| <b>*</b> | Administration<br>sécurité () Informations métier                      |   |        |                |                         |                                    |                         |             |             |             |          |            |            |           |          |  |
| **<br>*  | Personnalisation                                                       | ~ | Détail | iation<br>Is C | s métier<br>Champs Asso | ciations                           |                         |             |             |             |          |            |            |           |          |  |
|          | Catégories de champs                                                   |   | G      | énér           | al<br>Nom :             | Description :                      | Туре :                  | Principal : | Identificat | Obligatoire | Étendu : | Afficher d | Afficher d | Appliquer |          |  |
| *        | <ul> <li>Listes de valeurs</li> <li>Synonymes (IA)</li> </ul>          |   |        |                | Sujet                   |                                    | Champ d'un<br>parent    | ×           | ×           | ×           | ×        | ~          | ×          | ×         | 🖋 Éditer |  |
|          | <ul> <li>Ponderation (IA)</li> <li># Tags</li> <li>Ignation</li> </ul> |   |        |                | Nom                     | Nom de la<br>metadonnée            | Chaîne de<br>caractères | ~           | ~           | ~           | ×        | ~          | ~          | ×         | 🖌 Éditer |  |
|          | <ul> <li>Langues</li> <li>Interface</li> <li>Portail</li> </ul>        |   |        |                | Description             | Description de<br>la<br>metadonnée | Texte multi<br>ligne    | ×           | ×           | ×           | ×        | ×          | ×          | ×         | 🖌 Éditer |  |
|          | Statistiques                                                           | < |        |                | Règle de<br>gestion     | Règle de gestion                   | Chaîne de<br>caractères | ×           | ×           | ×           | ×        | ×          | ×          | ~         | 🖋 Éditer |  |
|          |                                                                        |   |        |                | Type<br>d'information   |                                    | Liste<br>prédéfinie     | ×           | ×           | ×           | ×        | ~          | ×          | ×         | 🖍 Éditer |  |
|          |                                                                        |   |        |                | Data Owner              |                                    | Liste<br>prédéfinie     | ×           | ×           | ×           | ×        | ×          | ×          | ×         | 🖌 Éditer |  |
|          |                                                                        |   |        |                | KPI                     | KPI                                | Booléen                 | ×           | ×           | ×           | ×        | ~          | ×          | ×         | ✓ Éditer |  |
|          |                                                                        |   |        |                | Synonymes               | Synonymes                          | caractères              | ×           | ×           | ×           | ×        | ×          | ×          | ×         | ✓ Éditer |  |
|          |                                                                        |   |        |                | personnelle             | personnelle                        | Booléen                 | ×           | ×           | ×           | ×        | ~          | ×          | ×         | 🖋 Éditer |  |
|          |                                                                        |   |        |                | Pièce jointe            | Pièce jointe                       | Pièce jointe            | ×           | ×           | ×           | ×        | ×          | ×          | ×         | ✓ Éditer |  |

### Ajout d'une variable en sélectionnant le type de champ

|   | - 18 A                                                              | Q Rechercher dans les métadonnées |                                |                             |                                    |                                                         |                                                                 |      |            |             |             |                                                |  |  |  |  |
|---|---------------------------------------------------------------------|-----------------------------------|--------------------------------|-----------------------------|------------------------------------|---------------------------------------------------------|-----------------------------------------------------------------|------|------------|-------------|-------------|------------------------------------------------|--|--|--|--|
|   | Administration                                                      | K Inf                             | ) In                           | formations                  |                                    |                                                         |                                                                 |      |            |             |             |                                                |  |  |  |  |
|   | Personnalisation  Metadonnées  Associations  Catécosies de abarance | Dé                                | étails                         | Champs Asso                 | ciations                           | Création d'un champ                                     |                                                                 |      |            |             | i O         |                                                |  |  |  |  |
|   | Catégories de champs                                                |                                   |                                | Nom : Description :         |                                    | Description                                             |                                                                 | iu i | Afficher d | Afficher d_ | Appliquer I |                                                |  |  |  |  |
| * |                                                                     |                                   |                                | Sujet                       | Nom de la<br>metadonnée            | Type de champ                                           | Sélectionner une valeur 🔹                                       |      | ~<br>~     | ×<br>~      | ×           | ✓ Editer                                       |  |  |  |  |
|   | Langues     Interface     Portail                                   |                                   | Description Règle de gestion g | Description                 | Description de<br>la<br>metadonnée |                                                         | Q  <br>Sélectionner une valeur                                  |      | ×          | ×           | ×           | ∠ Éditer                                       |  |  |  |  |
|   | Statistiques                                                        | <                                 |                                | Règle de<br>gestion         | Propriétés du cl                   | Booléen<br>Chaîne de caractères<br>Champ d'un parent    |                                                                 | ×    | ×          | ~           | Éditer      |                                                |  |  |  |  |
|   |                                                                     |                                   |                                | Type<br>d'information       |                                    | Utiliser la valeur par                                  | Date<br>Date:Heure                                              |      | ×<br>×     | ×           | ×           | ✓ Éditer                                       |  |  |  |  |
|   |                                                                     |                                   |                                | KPI                         | КРІ                                | Traduisible     Étendu                                  | <ul><li>Identification</li><li>Afficher dans la liste</li></ul> |      | ~<br>~     | ×           | ×           | ✓ Éditer                                       |  |  |  |  |
|   |                                                                     |                                   |                                | Synonymes                   | Synonymes                          | <ul> <li>Afficher dans la liste associations</li> </ul> | des Appliquer les auto-<br>associations                         |      | ×          | ×           | ×           | Éditer                                         |  |  |  |  |
|   |                                                                     |                                   |                                | personnelle<br>Pièce jointe | personnelle<br>Pièce jointe        | Catégorie de champs                                     | Général ▼                                                       |      | ×          | ×           | ×           | <ul> <li>✓ Éditer</li> <li>✓ Éditer</li> </ul> |  |  |  |  |
|   |                                                                     |                                   |                                | personnelle<br>Pièce jointe | personnelle<br>Pièce jointe        | Categorie de champs                                     | Général •<br>Sauvegarder Ø Annuler                              |      | ×          | ×           | ×           | <ul> <li>✓ Éditer</li> <li>✓ Éditer</li> </ul> |  |  |  |  |

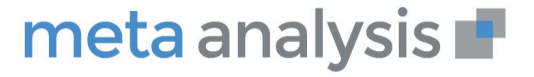

# **Statistiques d'utilisation (facultatif)**

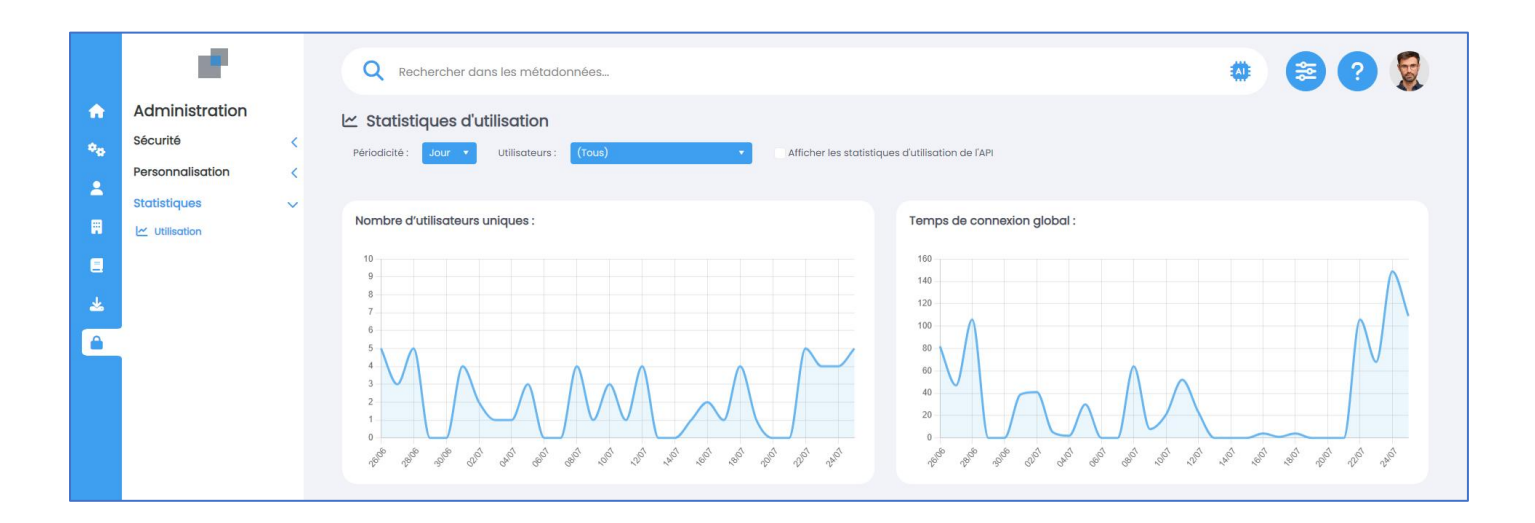

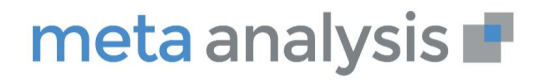